# How to Drop, Swap and Withdraw Classes

On this job aid:

- Academics App (My Academics App)
- Student Profile Page
- Current Classes
- Drop a Course
  - My Dropped/Withdrawn Courses
- Swap a Course
  - New Course
    - New Section
- Withdraw a Course
- ٠

Make sure you do not have holds that prevent you from register, drop or swap courses.

## Academics App (My Academics App)

From the Workday Home page, press the Academics application on your home page or on the **Menu** (also known as lobal Navigation) or in **Your Top Apps** section.

| Academics |
|-----------|
|-----------|

On the Academics dashboard, under <u>Planning and Registration</u>, press View My Courses.

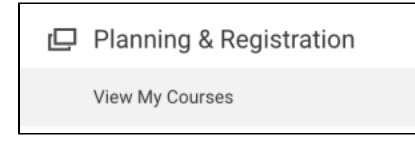

'My Enrolled Courses' will be listed with meeting patterns, if there are applicable and other course information.

#### **Student Profile Page**

On the home page, press student profile picture at the top right corner and press View Profile.

Press the **Academics** category

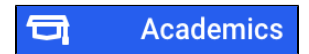

Press Current Courses tab

| ternational Business Management Major - Undergraduate (BS) |                                                            |              |                            |                                                   |                      |                            |                                                                                                    |                                           |                 |                                       |
|------------------------------------------------------------|------------------------------------------------------------|--------------|----------------------------|---------------------------------------------------|----------------------|----------------------------|----------------------------------------------------------------------------------------------------|-------------------------------------------|-----------------|---------------------------------------|
| 024 Undergraduate Fall Session A                           |                                                            |              |                            |                                                   |                      |                            |                                                                                                    |                                           |                 |                                       |
|                                                            |                                                            |              | \<br>\                     |                                                   |                      |                            |                                                                                                    |                                           |                 |                                       |
| Cal                                                        | lendar View Edit Reg                                       | istration    | )                          |                                                   |                      |                            |                                                                                                    |                                           |                 |                                       |
|                                                            |                                                            |              |                            |                                                   |                      |                            |                                                                                                    |                                           |                 |                                       |
| wy Envolled Courses 1 item 国 国 東 伽 🖓 🏼 🎟                   |                                                            |              |                            |                                                   |                      |                            |                                                                                                    |                                           |                 |                                       |
| Enrol                                                      | led Courses 1 item                                         |              |                            |                                                   |                      |                            |                                                                                                    |                                           | XIII            | ≣ ╤ ⅆℴ տ 🔳 🖩                          |
| / Enrol                                                    | led Courses 1 item                                         |              | 0.1                        |                                                   |                      |                            | Enrolled Sect                                                                                                    | ions                                      | XII             | ≣ = 00 ⊾' <b>⊞ 8</b>                  |
| / Enrol                                                    | led Courses 1 item                                         | Credits      | Grading<br>Basis           | Section                                           | Instructional Format | Delivery Mode              | Enrolled Sect<br>Meeting Patterns                                                                                  | ions<br>Registration Status               | XIII            | III ╤ DDo ⊾" IIII II<br>Star          |
| ۲ Enroll                                                   | led Course 1 item Course Listing BUS 180 - PRIN OF ECONOMI | Credits<br>3 | Grading<br>Basis<br>Graded | Section<br>BUS 180-A - PRINCIPLES OF<br>ECONOMICS | Instructional Format | Delivery Mode<br>In-Person | Enrolled Sect<br>Meeting Patterns<br>Monday/Tuesday/Wednesday/<br>Thursday   8:00 AM - 10:30 AM  <br>ASSAF - AS211 | ions<br>Registration Status<br>Registered | ۸<br>Instructor | ⊞ ╤ 00n ⊾" <b>⊞ Β</b><br>Star<br>08/2 |

#### **Current Classes**

The Current Classes tab will display any academic period where you have registered courses.

Students will be able to Drop or Swap a course within a posted period. Depending on the academic calendar dates, the options will be available to you on the course row.

|                                                                                                    | ₽ <sup>®</sup> | Overview                                     | Current Classes Plan      | Academ   | ic History       | Academic Progress                      |                      |               |                                                                               |                     |  |
|----------------------------------------------------------------------------------------------------|----------------|----------------------------------------------|---------------------------|----------|------------------|----------------------------------------|----------------------|---------------|-------------------------------------------------------------------------------|---------------------|--|
|                                                                                                    |                | Interna                                      | tional Business Manage    | ment Maj | or - Underg      | jraduate (BS)                          |                      |               |                                                                               |                     |  |
| Lance Lynn (3000044)     2024 Undergraduate Fall Session A       Student   Lynn University     Edit Registration |                |                                              |                           |          |                  |                                        |                      |               |                                                                               |                     |  |
|                                                                                                    |                | My Enrolled Courses 1 item Enrolled Sections |                           |          |                  |                                        |                      |               |                                                                               |                     |  |
|                                                                                                    | Email          |                                              | Course Listing            | Credits  | Grading<br>Basis | Section                                | Instructional Format | Delivery Mode | Meeting Patterns                                                              | Registration Status |  |
| 88                                                                                                    | Summary        | Q                                            | BUS 180 - PRIN OF ECONOMI | 3        | Graded           | BUS 180-A - PRINCIPLES OF<br>ECONOMICS | Lecture              | In-Person     | Monday/Tuesday/Wednesday/<br>Thursday   8:00 AM - 10:30 AM  <br>ASSAF - AS211 | Registered          |  |
| ප                                                                                                    | Personal       | •                                            |                           |          |                  |                                        |                      |               |                                                                               |                     |  |
| ㅋ                                                                                                    | Academics      |                                              |                           |          |                  |                                        |                      |               |                                                                               |                     |  |
|                                                                                                    | Contact        | Enrolled                                     | Greats 3                  |          |                  |                                        |                      |               |                                                                               |                     |  |

## Drop a Course

In the 'My Enrolled Courses' table, find the course section.

Note: Review and confirm the course to drop. If this course is a corequisite for another course you are registered in, you must drop both courses.

Scroll to the right using the scroll bar to display the Drop button. Click Drop button.

| 2024 U   | 2024 Undergraduate Spring Session B |                      |               |                                                                               |                     |               |            |            |      |   |
|----------|-------------------------------------|----------------------|---------------|-------------------------------------------------------------------------------|---------------------|---------------|------------|------------|------|---|
| Ca       | Calendar View Edit Registration     |                      |               |                                                                               |                     |               |            |            |      |   |
| My Enrol | Ned Courses 1 item                  |                      |               |                                                                               |                     |               |            |            |      |   |
|          |                                     |                      |               | Enrolled Sect                                                                 | tions               |               |            |            |      |   |
| ing<br>3 | Section                             | Instructional Format | Delivery Mode | Meeting Patterns                                                              | Registration Status | Instructor    | Start Date | End Date   |      |   |
| ed       | ACC 205-B - FIN RPT/MGT DEC         | Lecture              | In-Person     | Monday/Tuesday/Wednesday/<br>Thursday   8:00 AM - 10:30 AM  <br>ASSAF - AS214 | Registered          | Jason Merrick | 02/04/2024 | 03/02/2024 | Drop | - |
| 4        |                                     |                      |               |                                                                               |                     |               |            |            |      |   |

On the 'Drop Student Course Registration' page, verify the course section is correct then click Confirm check box. Click OK then Done

| Drop Student Course Registration                                                                              |                                                          |         |                             |                      |                                                           |  |  |  |
|----------------------------------------------------------------------------------------------------|----------------------------------------------------------|---------|-----------------------------|----------------------|-----------------------------------------------------------|--|--|--|
| Please review the information below and                                                                       | Please review the information below and confirm to drop. |         |                             |                      |                                                           |  |  |  |
| Student     Lance Lynn (3000044)       Drop Date     01/14/2024 01:53:37 PM       Registration to Drop 1 item |                                                          |         |                             |                      |                                                           |  |  |  |
| 5 1                                                                                                    |                                                          |         |                             |                      | Sectio                                                    |  |  |  |
| Course                                                                                                    | Grading Basis                                            | Credits | Section                     | Instructional Format | Meeting Time                                              |  |  |  |
| ACC 205 - FIN RPT/MGT DEC                                                                                     | Graded                                                   | 3       | ACC 205-B - FIN RPT/MGT DEC | Lecture              | Monday/Tuesday/Wednesday/Thursday  <br>8:00 AM - 10:30 AM |  |  |  |
| Confirm *                                                                                                    | ·                                                        | 1       |                             | ,<br>                | ·                                                         |  |  |  |

#### My Dropped/Withdrawn Courses

Ð

Click the arrow to expand the section and display any course that you have dropped or withdrawn in the academic period.

|    |                           |         |                  |                             |                      |               | Dropped/Withdra                                            | wn Sections         |                |    |
|----|---------------------------|---------|------------------|-----------------------------|----------------------|---------------|------------------------------------------------------------|---------------------|----------------|----|
|    | Course Listing            | Credits | Grading<br>Basis | Section                     | Instructional Format | Delivery Mode | Meeting Patterns                                           | Registration Status | Instructor     | S  |
| Q  | DSL 100 - SCIENTFC LITRCY | 3       | Graded           | DSL 100-I - SCIENTFC LITRCY | Lecture              | Online        |                                                            | Unregistered        | Daniel Ceccoli | 0: |
| Q, | BUS 280 - GLOBAL MGMT     | 3       | Graded           | BUS 280-A - GLOBAL MGMT     | Lecture              | In-Person     | Monday/Tuesday/Wednesday/<br>Thursday   8:00 AM - 10:30 AM | Unregistered        | Victor Lian    | 0  |
| (  |                           |         |                  |                             |                      |               |                                                            |                     |                |    |

## Swap a Course

You can only swap courses within the same academic period.

If the course to swap has more or less number of credits than the course enrolled, you may get an error depending on the number of total number of credits you need for the term. You may need to swap with a course with the same number of credits.

Workday allows you to swap courses during drop and add to avoid losing your spot in the current course until your new course registration is confirmed.

In the 'My Enrolled Courses' table, find the course section.

Note: Review and confirm the course to swap. If this course is a corequisite for another course you are registered in, you must make arrangements for both courses.

Scroll to the right using the scroll bar to display the Drop button. Click Swap button.

| 2024 Und                     | 2024 Undergraduate Fall Session D |                                     |                      |               |                     |                     |            |            |            |           |
|------------------------------|-----------------------------------|-------------------------------------|----------------------|---------------|---------------------|---------------------|------------|------------|------------|-----------|
| Calen                        | Calendar View Celdit Registration |                                     |                      |               |                     |                     |            |            |            |           |
| My Enrolled Courses 2 litems |                                   |                                     |                      |               |                     |                     |            | ▨▯╤┉╻╹▥    |            |           |
|                              |                                   |                                     | Enrolled Sections    |               |                     |                     |            |            |            |           |
| Credits                      | Grading<br>Basis                  | Section                             | Instructional Format | Delivery Mode | Meeting<br>Patterns | Registration Status | Instructor | Start Date | End Date   |           |
| 3                            | Graded                            | DSL 100-D - SCIENTIFIC<br>INQUIRY   | Lecture              | In-Person     |                     | Registered          |            | 11/17/2024 | 12/14/2024 | Drop Swap |
| 3                            | Graded                            | DBR 200-T - WORLD BELIEF<br>SYSTEMS | Lecture              | In-Person     |                     | Registered          |            | 11/17/2024 | 12/14/2024 | Drop Swap |
| 4                            | _                                 |                                     |                      |               |                     |                     |            |            |            | •         |

On the 'Student Course Registration' page, select New Course or New Section.

See directions for both below;

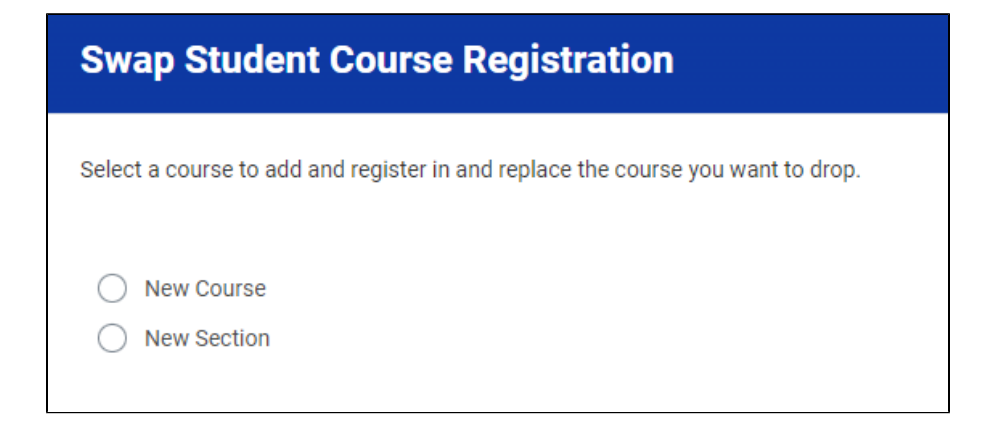

See directions for both below;

**New Course** 

Click New Course and then click the Course to Add prompt

Select a course section to swap by either typing the prefix and/or course number in the search or by clicking a course name link from the list. Click OK to continue

| Swap Student Course Registration                    |                                                              |  |  |  |  |  |
|-----------------------------------------------------|--------------------------------------------------------------|--|--|--|--|--|
| Select a course to                                  | add and register in and replace the course you want to drop. |  |  |  |  |  |
| <ul> <li>New Course</li> <li>New Section</li> </ul> | e<br>m                                                       |  |  |  |  |  |
| Course to Drop                                      | DSL 100 - SCIENTFC LITRCY                                    |  |  |  |  |  |
| Course to Add *                                     | Search :≡ Eligible Yes<br>× ACC 205 - FIN RPT/MGT<br>DEC     |  |  |  |  |  |

Select the course section by clicking the Select check box. Scroll to the bottom of the screen to select the Confirm Swap check box.

| Academi              | cademic Period 2024 Undergraduate Fall Session D |                                                    |          |                     |            |            |               |                                                                          |                 |
|----------------------|--------------------------------------------------|----------------------------------------------------|----------|---------------------|------------|------------|---------------|--------------------------------------------------------------------------|-----------------|
| Lec<br>2 iten        | ture                                             | 7                                                  |          |                     |            |            |               |                                                                          |                 |
| Sele                 | ect                                              | Section                                            | Eligible | Section Status      | Start Date | End Date   | Delivery Mode | Meeting Patterns                                                         | Instructor      |
|                      |                                                  | ACC 205-F - FINANCIAL REPORTING & MGT<br>DECISIONS | 2        | Open                | 11/17/2024 | 12/14/2024 | In-Person     | Monday/Tuesday/Wednesday/Thursday  <br>12:00 PM - 2:30 PM                |                 |
|                      |                                                  | ACC 205-G - FINANCIAL REPORTING & MGT<br>DECISIONS |          | Open                | 11/17/2024 | 12/14/2024 | In-Person     | Monday/Tuesday/Wednesday/Thursday  <br>6:00 PM - 8:30 PM   ASSAF - AS214 |                 |
|                      |                                                  |                                                    |          |                     |            |            |               |                                                                          |                 |
| Credits<br>Credit Ty | 3<br><b>ype</b> Cr                               | edits                                              |          |                     |            |            |               |                                                                          |                 |
| urse to Dro          | op Confirma                                      | tion 1 item                                        |          |                     |            |            |               |                                                                          |                 |
| ection               |                                                  |                                                    | 1        | nstructional Format |            |            | Waitlist Date | Registered Date                                                          | Enrollment Date |
| SL 100-D - S         | SCIENTIFIC I                                     | NQUIRY                                             | L        | ecture              |            |            |               | 01/14/2024 02:01:49.544 PM                                               |                 |
| onfirm Swa           | ар * 🗌                                           |                                                    |          |                     |            |            |               |                                                                          |                 |
|                      | ок                                               | Cancel                                             |          |                     |            |            |               |                                                                          |                 |

Click OK to display the Swap Student Course Registration page to view the swapped course is registered. Click DONE.

#### **New Section**

Click New Course and then click OK

| Swap Student Course Registration |                                                      |  |  |  |  |  |
|----------------------------------|------------------------------------------------------|--|--|--|--|--|
| Select a course to add and       | register in and replace the course you want to drop. |  |  |  |  |  |
| New Course New Section           |                                                      |  |  |  |  |  |
| Course for Section Swap          | DSL 100 - SCIENTFC LITRCY                            |  |  |  |  |  |

Uncheck the current section and check the new section to swap. Click Ok

| Swap St         | uden      | t Course Registration                                                                                                    |                      |                   |            |            |               |                  |  |  |  |  |  |
|-----------------|-----------|----------------------------------------------------------------------------------------------------|----------------------|-------------------|------------|------------|---------------|------------------|--|--|--|--|--|
| Select the sect | ion(s) yo | ou wish to add. Confirm that you wish to                                                                                                    | drop the section you | are swapping out. |            |            |               |                  |  |  |  |  |  |
| Course          |           | DSL 100 - SCIENTFC LITRCY                                                                                                    |                      |                   |            |            |               |                  |  |  |  |  |  |
| Description     | n         | These courses use a study of the physical environment and the history of science to introduce students to the scientific method. Students explore the relationship between sues relating to science. |                      |                   |            |            |               |                  |  |  |  |  |  |
| Academic        | Period    | 2024 Undergraduate Fall Session D                                                                                                    |                      |                   |            |            |               |                  |  |  |  |  |  |
| Lect            | ure       |                                                                                                    |                      |                   |            |            |               |                  |  |  |  |  |  |
| 4 items         |           |                                                                                                    |                      |                   |            |            |               |                  |  |  |  |  |  |
| Select          |           | Section                                                                                                    | Eligible             | Section Status    | Start Date | End Date   | Delivery Mode | Meeting Patterns |  |  |  |  |  |
| (               |           | DSL 100-D - SCIENTIFIC INQUIRY                                                                                                    |                      | Open              | 11/17/2024 | 12/14/2024 | In-Person     |                  |  |  |  |  |  |
| (               |           | DSL 100-J - SCIENTIFIC INQUIRY                                                                                                    |                      | Open              | 11/17/2024 | 12/14/2024 | In-Person     |                  |  |  |  |  |  |
|                 | <b>~</b>  | DSL 100-N - SCIENTIFIC INQUIRY                                                                                                    |                      | Open              | 11/17/2024 | 12/14/2024 | In-Person     |                  |  |  |  |  |  |
| (               |           | DSL 100-T - SCIENTIFIC INQUIRY                                                                                                    |                      | Open              | 11/17/2024 | 12/14/2024 | In-Person     |                  |  |  |  |  |  |
| •               |           |                                                                                                    |                      |                   |            |            |               |                  |  |  |  |  |  |
|                 |           |                                                                                                    |                      |                   |            |            |               |                  |  |  |  |  |  |

You will receive a confirmation in the next screen

| Swap Stude           | Swap Student Course Registration |  |  |  |  |  |  |  |  |
|----------------------|----------------------------------|--|--|--|--|--|--|--|--|
| For Course           | DSL 100 - SCIENTFC LITRCY        |  |  |  |  |  |  |  |  |
| Selected Sections    | DSL 100-N - SCIENTIFIC INQUIRY   |  |  |  |  |  |  |  |  |
| Successfully Registe | ared Sections 1 item             |  |  |  |  |  |  |  |  |
| Section              | N                                |  |  |  |  |  |  |  |  |
| DSL 100-N - SCIENTI  | IFIC INQUIRY                     |  |  |  |  |  |  |  |  |
|                      |                                  |  |  |  |  |  |  |  |  |
|                      |                                  |  |  |  |  |  |  |  |  |

#### Withdraw a Course

Workday allows you to withdraw courses during the withdrawal period. This request will need approval from your academic advisor.

In the 'My Enrolled Courses' table, find the course section.

Note: Review the course to withdraw. If this course is a corequisite for another course you are registered in, you must contact your academic advisor and make arrangements for both courses.

Scroll to the right using the scroll bar to display the Drop button. Click Withdraw button.

| 2024 Undergraduate Spring Session A |                                  |                      |               |                                                            |                     |             |            |            |          |   |  |
|-------------------------------------|----------------------------------|----------------------|---------------|------------------------------------------------------------|---------------------|-------------|------------|------------|----------|---|--|
| ,                                   | Enrolled Sections                |                      |               |                                                            |                     |             |            |            |          |   |  |
| ding<br>is                          | Section                          | Instructional Format | Delivery Mode | Meeting Patterns                                           | Registration Status | Instructor  | Start Date | End Date   |          |   |  |
| led                                 | DJCP 100-CC - CITIZENSHIP<br>PRO | Lecture              | In-Person     | Tuesday/Thursday   12:00 PM -<br>2:30 PM                   | Registered          | Tracy Baker | 01/07/2024 | 02/03/2024 | Withdraw |   |  |
| led                                 | BUS 180-A - PRIN OF ECONOMI      | Lecture              | In-Person     | Monday/Tuesday/Wednesday/<br>Thursday   8:00 AM - 10:30 AM | Registered          |             | 01/07/2024 | 02/03/2024 | Withdraw | ~ |  |
|                                     |                                  |                      |               |                                                            |                     |             |            |            |          | • |  |
| > N                                 | My Dropped/Withdrawn Cour        | ses                  |               |                                                            |                     |             |            |            |          |   |  |

Check the "Confirm Withdraw from Course" box. Click OK

| Withdraw Student Course Registration      |                                                                                                    |  |          |                  |                               |                      |                                       |    |  |  |  |  |  |
|-------------------------------------------|----------------------------------------------------------------------------------------------------|--|----------|------------------|-------------------------------|----------------------|---------------------------------------|----|--|--|--|--|--|
| Withdrawal Date                           | al Date 01/14/2024 02:25:21 PM                                                                                                    |  |          |                  |                               |                      |                                       |    |  |  |  |  |  |
| Student<br>Course                         | Student     Lance Lynn (3000044) - International Business Management/ Undergraduate (BS) - 08/20/2023 - Active       Course     DJCP 100 - CITIZENSHIP PRO |  |          |                  |                               |                      |                                       |    |  |  |  |  |  |
| Section Registrations for Withdraw 1 item |                                                                                                    |  |          |                  |                               |                      |                                       |    |  |  |  |  |  |
| Course                                    | Course                                                                                                    |  | Credits  | Withdrawal Grade | Section                       | Instructional Format | Meeting Time                          | Lo |  |  |  |  |  |
| DJCP 100 - CITIZENS                       | DJCP 100 - CITIZENSHIP PRO                                                                                                    |  | 2        | w                | DJCP 100-CC - CITIZENSHIP PRO | Lecture              | Tuesday/Thursday   12:00 PM - 2:30 PM |    |  |  |  |  |  |
| Confirm Withdraw f                        | rom Course *                                                                                                    |  | <u> </u> |                  |                               |                      |                                       | -  |  |  |  |  |  |